## **Resetting Your Temporary Password**

If you are logging on to ROSS 2.14.1 with a new ROSS User ID, you will be issued a temporary ROSS Password. You must change this temporary password before you can access ROSS for the first time!

To reset your temporary ROSS Password

1 From the **Desktop**, double-click

- 2 On the WARNING dialog box, click Yes
- **3** On the **Log On** dialog box, type your **ROSS Username**, press TAB, type your **new ROSS Password**, and then click
- 4 On the Login Failed dialog box, click

- 5 On the Login Failed dialog box, click Click this link to go to the NESS Security Portal.
- 6 On the Government Warning dialog box, click Accept
- 7 On the **NAP Home** screen, perform the following, and then click Login
  - in the Enter Username text box, type your NAP User Account name
  - in the Enter Password text box, type your Temporary NAP Password.

| Unauthorized access to this United States Government Computer<br>System<br>and software is prohibited by Title 18, United States Code 1030. This<br>statute states that: Whoever knowingly, or intentionally accesses a<br>computer without authorization or exceeds authorized access, and by<br>means of such conduct, otatian, alters, damages, destroys, or discloses<br>information or prevents authorized use of data or a computer owned by<br>or operated for the Government of the United States shall be punished<br>by a fine under this title or imprisonment for not more than 10 years,<br>or both. All activities on this system and network may be monitored,<br>intercepted, recorded, read, copied, or captured in any manner and<br>disclosed in any manner, by authorized personnel. THERE IS NO RIGHT<br>OF PRIVACY IN THIS SYSTEM. System personnel may give to law<br>enforcement officials any potential evidence of crimes found on this<br>USBDA computer system. USE OF THIS SYSTEM BY ANY USER,<br>AUTHORIZED OR UNAUTHORIZED, CONSTITUTES CONSENT TO THIS<br>MONITORINO, INTERCEPTION, RECORDING, READING, COPYING OR                                                                                                    |
|----------------------------------------------------------------------------------------------------|
| system<br>and software is prohibited by Title 18, United States Code 1030. This<br>statute states that. Whoever knowingly, or intentionally accesses a<br>computer without authorization or exceeds authorized access, and by<br>means of such conduct, obtains, alters, damages, destroys, or discloses<br>information or prevents authorized use of data or a computer owned by<br>or operated for the Government of the United States shall be punitored<br>by a fine under this title or imprisonment for not more than 10 years,<br>or both. All activities on this system and network may be monitored,<br>intercepted, recorded, read, copied, or capture di na my manner and<br>disclosed in any manner, by authorized personnel. THERE IS NO RIGHT<br>OF PRIVACY IN THIS SYSTEM. System personnel may give to law<br>enforcement officials any potential evidence of crimes found on this<br>USDA computer system. USE OF THIS SYSTEM BY ANY USER,<br>AUTHORIZED OR UNAUTHORIZED, CONSTITUTES CONSENT TO THIS<br>MONITORING, INTERCEPTION, RECORDING, READING, COPYING OR                                                                                                    |
| statute states that. Whoever knowingly, or intentionally accesses a<br>computer without authorization or prevents authorized access, and by<br>means of such conduct, obtains, alters, damages, destroys, or discloses<br>information or prevents authorized use of data or a computer owned by<br>or operated for the Government of the United States shall be punished<br>by a fine under this title or imprisonment for not more than 10 years,<br>or both. All activities on this system and network may be monitored,<br>intercepted, recorded, read, copied, or captured in any manner and<br>disclosed in any manner, by authorized personnel may give to law<br>enforcement officials any potential evidence of crimes found on this<br>USDA computer system. USE OF THIS SYSTEM BY ANY USER,<br>AUTHORIZED OR UNAUTHORIZED, CONSTITUTES CONSENT TO THIS<br>MONITORING, INTERCEPTION, RECORDING, COPYING OR                                                                                                    |
| means of such conduct, obtains, alters, damages, destroys, or discloses<br>information or prevents authorized use of data or a computer owned by<br>or operated for the Government of the United States shall be punished<br>by a fine under this title or imprisonment for not more than 10 years,<br>or both. All activities on this system and network may be monitored,<br>intercepted, recorded, read, copied, or captured in any manner and<br>disclosed in any manner, by authorized personnel may give to law<br>enforcement officials any potential evidence of crimes found on this<br>USDA computer system. USE OF THIS SYSTEM BY ANY USER,<br>AUTHORIZED OR UNAUTHORIZED, CONSTITUTES CONSENT TO THIS<br>MONITORING, INTERCEPTION, RECORDING, READING, COPYING OR                                                                                                    |
| monitorial of process due to due to the United States of a configure to the United States of a configure to the United States of the United States of t      |
| by a tine under this title or imprisonment for not more than 10 years,<br>or both. All activities on this system and network may be monitored,<br>intercepted, recorded, read, copied, or captured in any manner and<br>disclosed in any manner, by authorized personnel. THERE IS NO RIGHT<br>OF PRIVACY IN THIS SYSTEM. SySTEM by Share may give to law<br>enforcement officials any potential evidence of crimes found on this<br>USDA computer system. USE OF THIS SYSTEM BY ANY USER,<br>AUTHORIZED OR UNAUTHORIZED, CONSTITUTES CONSEINT TO THIS<br>MONITORING, INTERCEPTION, RECORDING, COPYING OR                                                                                                    |
| Intercepted, recorded, read, copied, or captured in any manner and<br>disclosed in any manner, by authorized personnel. THERE IS NO RIGHT<br>OF PRVACV IN THIS SYSTEM. System personnel may give to law<br>enforcement officials any potential evidence of crimes found on this<br>USDA computer system. USE OF THIS SYSTEM BY ANY USER,<br>AUTHORIZED OR UNAUTHORIZED, CONSTITUTES CONSENT TO THIS<br>MONITORING, INTERCEPTION, RECORDING, READING, COPYING OR                                                                                                    |
| OF PRIVACY IN THIS SYSTEM. System personnel may give to law<br>enforcement officials any potential evidence of crimes found on this<br>USDA computer system. USE OF THIS SYSTEM BY ANY USER,<br>AUTHORIZED OR UNAUTHORIZED, CONSTITUTES CONSENT TO THIS<br>MONITORING, INTERCEPTION, RECORDING, READING, COPYING OR                                                                                                    |
| USDA computer system. USE OF THIS SYSTEM BY ANY USER,<br>AUTHORIZED OR UNAUTHORIZED, CONSTITUTES CONSENT TO THIS<br>MONITORING, INTERCEPTION, RECORDING, READING, COPYING OR                                                                                                    |
| MONITORING, INTERCEPTION, RECORDING, READING, COPYING OR                                                                                                    |
|                                                                                                    |
| AN                                                                                                    |
| INFORMATION SYSTEMS SECURITY OFFICER. WARNING: RDSS will shut down once the NESS Security Portal link is clicked.                                                                                                    |
| Press Yes to continue, or No to evit Click this link to go to the NESS Security Porta                                                                                                    |
|                                                                                                    |
|                                                                                                    |
| Government Warning                                                                                                    |
| Unauthorized access to this United States Government Computer System and software is<br>prohibited by Title 18, United States Code 1030.                                                                                                    |
| This statute states that Whoever knowingly, or intentionally accesses a computer without<br>authorization or exceeds authorized access, and by means of such conduct, obtains, alters,                                                                                                    |
| ournages, bestryps, in discusses innormation to prevents automatized uses of causa or a computer<br>owned by on operated for the Oxinement of the United States shall be punished by a fine<br>under this tille or imprisonment for not more than 10 years, or both.                                                                                                    |
| All activities on this system and network may be monitored, intercepted, recorded, read, copied,<br>or captured in any manner and disclosed in any manner by authorized personnel. THERE IS                                                                                                    |
| NO RIGHT OF PRNACY ON THIS SYSTEM. System personnel may give to law enforcement<br>officials any potential evidence of crimes found on this USDA computer system.                                                                                                    |
| USE OF THIS SYSTEM BY ANY USER, AUTHORIZED OR UNAUTHORIZED, CONSTITUTES<br>CONSENT TO THIS MONITORING, INTERCEPTION, RECORDING, READING, COPYING OR<br>CONTINUE AUTODICID COLOR DE RECEPCTI DU RECOMMITION                                                                                                    |
| SYSTEMS SECURITY OFFICER                                                                                                    |
| Decline Accept                                                                                                    |
|                                                                                                    |
|                                                                                                    |
| 🖉 NAP - NESS Application Portal - Windows Internet Explorer provided by USDA Forest Service                                                                                                    |
| See the second second s |
|                                                                                                    |
|                                                                                                    |
| NAP Message Board Enter Username: ? Enter Password:? Login + Account                                                                                                    |
|                                                                                                    |
|                                                                                                    |
|                                                                                                    |
|                                                                                                    |
|                                                                                                    |
|                                                                                                    |
|                                                                                                    |
| continued on next page                                                                                                    |
|                                                                                                    |
|                                                                                                    |

## DATE: **03/05/12**

## **Resetting Your Temporary Password**

## To reset your temporary ROSS Password - continued

- 8 On the **Change Password** dialog box, complete the following, and then click **Save** 
  - in the Current Password text box, type Your Current ROSS Password
  - in the New Password text box, type Your New NAP (ROSS) Password
  - in the Current Password text box, re-type Your New NAP (ROSS) Password.
- 9 To log off the NAP environment, click O on the NAP Navigation Panel, click Accept on the Government Warning dialog box, and then click X
- 10 Log in to ROSS using your ROSS Username and NAP (ROSS) Password.

| Cha | tige Password ≻                                                                                                    |
|-----|----------------------------------------------------------------------------------------------------|
|     | New Password: * Ieast 12 characters and must include at least the following: 1 upper case letter(s), 1 lower case letter(s), and 1 special (non-alphanumeric) character(s). Previously used passwords may not be used.   Confirm Password: * Image: Special (non-alphanumeric) character(s). Previously used passwords may not be used. |
| ?   | Save                                                                                                    |

NAP Passwords must be 12 to 32 characters in length and contain a combination of one upper-case letter, one lower-case letter, one number, and one special, nonnumeric character (!@#\$%^&\*).

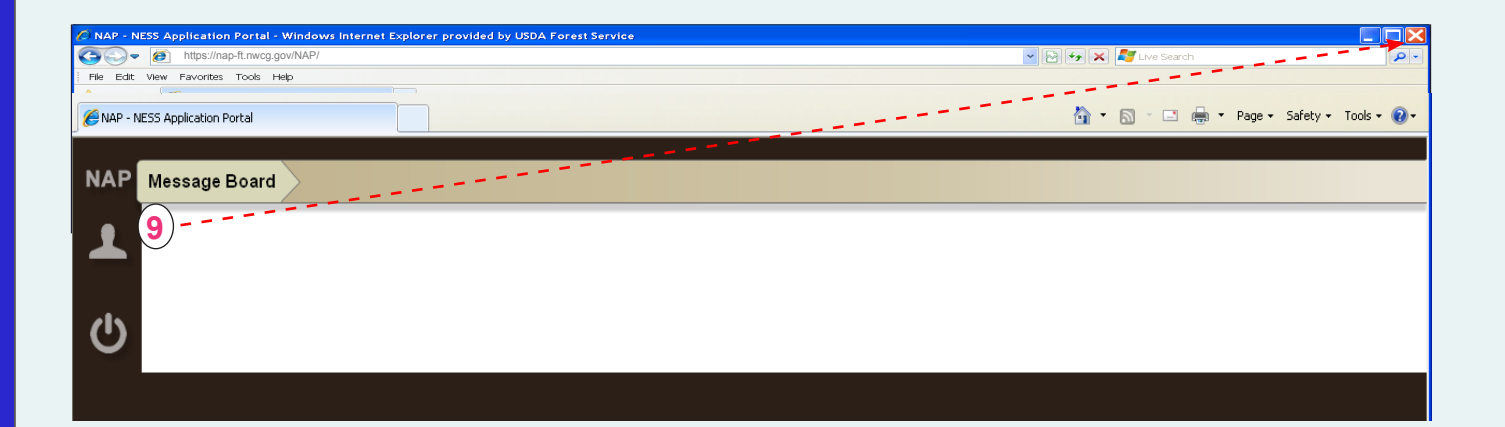

| Log On               |        | X      |
|----------------------|--------|--------|
| Username<br>Password | <br>10 | Cancel |

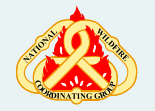

ROSS Helpdesk: 866-224-7677 email: helpdesk@dms.nwcg.gov